# Unify OpenScape Business

# myPortal for Teams

Bedienungsanleitung

A31003-P3030-U117-04-0019

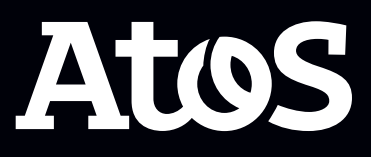

Senden Sie Ihr Feedback zur Verbesserung dieses Dokumentes an edoku@atos.net.

Als Reseller wenden sich für spezifische Presales-Fragen bitte an die entsprechende Presales-Organisation bei Unify oder Ihrem Distributor. Für spezifische technische Anfragen nutzen Sie die Support Knowledgebase, eröffnen - sofern entsprechender Software Support Vertrag vorliegt - ein Ticket über das Partner Portal oder kontaktieren Ihren Distributor.

> Unser Qualitäts- und Umweltmanagementsystem ist entsprechend den Vorgaben der ISO9001 und ISO14001 implementiert und durch ein externes Zertifizierungsunternehmen zertifiziert.

Copyright  $\odot$  Unify Software and Solutions GmbH & Co. KG 05/10/2023 Alle Rechte vorbehalten.

Sachnummer: A31003-P3030-U117-04-0019

Die Informationen in diesem Dokument enthalten lediglich allgemeine Beschreibungen bzw. Leistungsmerkmale, die je nach Anwendungsfall nicht immer in der beschriebenen Form zutreffen oder sich durch Weiterentwicklung der Produkte ändern können. Eine Verpflichtung, die jeweiligen Merkmale zu gewährleisten besteht nur, sofern diese ausdrücklich vertraglich zugesichert wurden.

Liefermöglichkeiten und technische Änderungen vorbehalten.

Unify, OpenScape, OpenStage und HiPath sind eingetragene Warenzeichen der Unify Software and Solutions GmbH & Co. KG. Alle anderen Marken-, Produkt- und Servicenamen sind Warenzeichen oder eingetragene Warenzeichen ihrer jeweiligen Inhaber.

atos.net

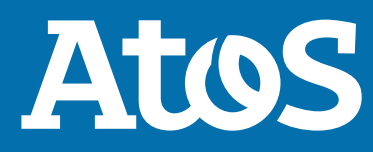

# Inhalt

| 1 Versionsgeschichte von Änderungen                                                                                                    | 4                                                                                      |
|----------------------------------------------------------------------------------------------------|----------------------------------------------------------------------------------------|
| <b>2 Einführung</b><br>2.1 myPortal for Teams im Überblick                                                                                                    | <b> 6</b><br>6                                                                         |
| <ul> <li>3 So greifen Sie auf myPortal for Teams zu</li></ul>                                                                                                    | <b>7</b><br>7<br>7                                                                     |
| 4 Unified Communications                                                                                                    | 8                                                                                      |
| <ul> <li>4.1 Anrufhistorie.</li> <li>4.1.1 Einträge aus der Anrufhistorie filtern.</li> <li>4.1.2 Einträge aus der Anrufhistorie löschen.</li> <li>4.2 Kontakte.</li> <li>4.2.1 Nach einem Kontakt suchen.</li> <li>4.2.2 E-Mail an einen Kontakt senden.</li> <li>4.3 Favoriten.</li> <li>4.3.1 Gruppe erstellen.</li> <li>4.3.2 Kontakt in einer Gruppe hinzufügen.</li> <li>4.3 3 Kontakt aus einer Gruppe antfernen.</li> </ul> | 8<br>9<br>10<br>10<br>10<br>11<br>11<br>11                                             |
| 4.3.4 Gruppe umbenennen                                                                                                    | 12                                                                                     |
| <ul> <li>4.4 Anrufe</li> <li>4.4.1 So starten Sie ein Telefongespräch aus der Anrufhistorie</li></ul>                                                                                                    | 13<br>14<br>14<br>14<br>15<br>15<br>15<br>16<br>16<br>17<br>17<br>17<br>17<br>18<br>18 |
| 4.6.1 Zugeordnetes Telefon auswählen                                                                                                    | . 19<br>19                                                                             |
| <b>5 Einstellungen</b><br>5.1 Sprache ändern<br>5.2 Info-Seite anzeigen                                                                                                    | 20<br>20                                                                               |

# **1** Versionsgeschichte von Änderungen

Die in der folgenden Liste genannten Änderungen sind kumulativ.

#### **Betroffene Kapitel** Beschreibung der Änderung Anrufsteuerung-Support myPortal for Teams im Überblick auf Seite 6 So starten Sie ein Telefongespräch von der Anrufsteuerung aus auf Seite 14 Anruf annehmen auf Seite 15 Anruf ablehnen auf Seite 15 Anruf halten auf Seite 15 Anruf übergeben auf Seite 16 Rückfrageanruf tätigen auf Seite 16 Zwischen Anrufen wechseln auf Seite 17 Anruf nach Rückfrage übergeben auf Seite 17 So stellen Sie die Verbindung zu einem Anruf wieder her auf Seite 17 Listenansicht auf Seite 18 Kontaktavatare werden unterstützt Kontakte auf Seite 10 Neue Abschnitte Anwesenheitsstatus und Verbindungsstatus auf Seite 18 E-Mail an einen Kontakt senden auf Seite 10

#### Änderungen in V3R3

#### Änderungen in V3R2 FR1

| Betroffene Kapitel                                                       | Beschreibung der Änderung                                    |
|--------------------------------------------------------------------------|--------------------------------------------------------------|
| myPortal for Teams im Überblick auf Seite 6                              | Support für Favoriten, Wähltastatur                          |
| Wie man sich anmeldet auf Seite 7                                        | Kontrollkästchen "Angemeldet bleiben"<br>hinzugefügt         |
| Wie man sich abmeldet auf Seite 7                                        | Aktualisierte Beschreibungen zur                             |
| Einträge aus der Anrufhistorie löschen auf Seite<br>9                    | Berücksichtigung der Anderungen in der<br>Benutzeroberfläche |
| Anrufhistorie auf Seite 8                                                | Umbenennung von "Journal" in "Anrufhistorie"                 |
| Einträge aus der Anrufhistorie filtern auf Seite<br>9                    |                                                              |
| Einträge aus der Anrufhistorie löschen auf Seite<br>9                    |                                                              |
| So starten Sie ein Telefongespräch aus der<br>Anrufhistorie auf Seite 13 |                                                              |

| Betroffene Kapitel                                                            | Beschreibung der Änderung                    |
|-------------------------------------------------------------------------------|----------------------------------------------|
| Kontakte auf Seite 10                                                         | Umbenennung von "Kontaktliste" in "Kontakte" |
| So starten Sie ein Telefongespräch aus den Kontakten auf Seite 14             | Aktualisierte Informationen über Kontakte    |
| Favoriten auf Seite 11                                                        | Support für Favoriten                        |
| Kontakt in einer Gruppe hinzufügen auf Seite 11                               |                                              |
| Gruppe erstellen auf Seite 11                                                 |                                              |
| Gruppe löschen auf Seite 13                                                   |                                              |
| Kontakt aus einer Gruppe entfernen auf Seite<br>12                            |                                              |
| Gruppe umbenennen auf Seite 12                                                |                                              |
| So starten Sie ein Telefongespräch aus den<br>Favoriten auf Seite 14          |                                              |
| So starten Sie ein Telefongespräch von der<br>Anrufsteuerung aus auf Seite 14 | Support für Wähltastatur                     |
| Einstellungen auf Seite 20                                                    | Neue Einstellungen/Optionen                  |
| Sprache ändern auf Seite 20                                                   |                                              |
| Info-Seite anzeigen auf Seite 20                                              |                                              |
|                                                                               |                                              |

# Änderungen in V3R2

| Betroffene Kapitel                                                       | Beschreibung der Änderung                  |
|--------------------------------------------------------------------------|--------------------------------------------|
| Einführung auf Seite 6                                                   |                                            |
| Anrufhistorie auf Seite 8                                                |                                            |
| Einträge aus der Anrufhistorie filtern auf Seite<br>9                    | Support für Journale                       |
| Einträge aus der Anrufhistorie löschen auf Seite<br>9                    |                                            |
| So starten Sie ein Telefongespräch aus der<br>Anrufhistorie auf Seite 13 |                                            |
| Unified Communications auf Seite 8                                       | Neugestaltung der Kapitel                  |
| Kontakte auf Seite 10                                                    | Neue Abschnitte aufgrund der Neugestaltung |
| Zugeordnete Telefone auf Seite 19                                        | 8                                          |
| Anrufe auf Seite 13                                                      |                                            |

# 2 Einführung

User2 LName2

Call History
 Contacts
 Favorites
 Call Control

Dieses Dokument richtet sich an Benutzer von myPortal for Teams und beschreibt die Installation, Bedienung und Konfiguration.

# 2.1 myPortal for Teams im Überblick

Das myPortal for Teams-Plugin wird verwendet, um die Microsoft Teams-Anwendung mit OpenScape Business zu integrieren.

🌣 EN 🝷

| Call History        |                                       |                    | All entries |
|---------------------|---------------------------------------|--------------------|-------------|
| User4 LName4        | Outgoing call<br>01:31                | Today<br>11:18     | ς           |
| User4 LName4        | Outgoing call<br>01:44                | Yesterday<br>10:31 | ς           |
| V User3 LName3      | Outgoing call<br>The call was blocked | Friday<br>11:16    | ς           |
| User4 LName4        | Outgoing call<br>The call was blocked | Friday<br>11:01    | ۶           |
| User4 LName4<br>103 | Outgoing call<br>The call was blocked | Friday<br>09:53    | د           |
| User4 LName4<br>103 | Outgoing call<br>00:15                | Friday<br>09:52    | د           |
| User4 LName4<br>103 | Outgoing call                         | Friday<br>09:15    | چ           |
| User4 LName4        | Outgoing call<br>00:52                | Friday<br>09:11    | چ           |
| User3 LName3        | Outgoing call<br>00:56                | Friday<br>09:10    | و           |

Mit myPortal for Teams sind Sie in der Lage:

- Ihre Anrufhistorie zu filtern und zu verwalten.
- Kontakte anzuzeigen und zu suchen.
- Kontakte in Favoritengruppen zu organisieren.
- E-Mail-Kontakte.
- Ein zugeordnetes Telefon auszuwählen (für MULAP-Benutzer).
- Einen Anruf zu starten.
- Einen Anruf anzunehmen, abzulehnen oder weiterzuschalten.
- Einen Anruf zu halten.
- Einen Anruf zu übergeben.
- Einen Rückfrageanruf zu tätigen.
- Zwischen Anrufen zu wechseln.
- Ein Gespräch zu übergeben.

**Anmerkung:** Die Suche nach Kontakten in externen Verzeichnissen, zum Beispiel mit dem Lightweight Directory Access Protocol (LDAP), wird nicht unterstützt.

**Anmerkung:** Voice over IP (VoIP) wird nicht unterstützt.

So fügen Sie das myPortal for Teams-Plugin zur Microsoft Teams-Anwendung hinzu

# 3 So greifen Sie auf myPortal for Teams zu

# 3.1 So fügen Sie das myPortal for Teams-Plugin zur Microsoft Teams-Anwendung hinzu

#### Voraussetzungen

myPortal for Teams muss von Ihrem Systemadministrator in den Microsoft Teams-Speicher hochgeladen werden.

#### Schritt für Schritt

- 1) Klicken Sie in der linken Navigationsleiste von Microsoft Teams auf Apps.
- 2) Klicken Sie auf Unternehmensanwendungen.
- 3) Wählen Sie myPortal for Teams und klicken Sie auf Hinzufügen.

Das myPortal for Teams-Plugin wird in der linken Navigationsleiste der Microsoft Teams-Anwendung angezeigt. Wenn das Plugin nicht

angezeigt wird, klicken Sie auf \*\*\* Weitere hinzugefügte Apps, wählen Sie das myPortal for Teams-Plugin aus und pinnen Sie es an.

# 3.2 Wie man sich anmeldet

#### Schritt für Schritt

- Klicken Sie in der linken Navigationsleiste von Microsoft Teams auf myPortal for Teams.
- 2) Geben Sie Benutzername und Kennwort Ihres Accounts ein.
- **3)** Klicken Sie auf das Kontrollkästchen **Angemeldet bleiben**, wenn Sie Ihre Anmeldedaten speichern möchten.
- 4) Klicken Sie auf Anmelden.

# 3.3 Wie man sich abmeldet

#### Schritt für Schritt

Klicken Sie oben rechts in myPortal for Teams auf <sup>2</sup>.
 Klicken Sie auf **Abmelden**.

# **4 Unified Communications**

# 4.1 Anrufhistorie

Die Anrufhistorie listet alle kommenden und gehenden Anrufe auf. Aus dem Journal können Sie Kontakte schnell erneut anrufen oder entgangene Anrufe beantworten.

#### Filter

Sie können die Einträge der Anrufhistorie nach den folgenden Anruftypen filtern:

- Alle Einträge Alle kommenden und gehenden Anrufe.
- Entgangene Anrufe Alle kommenden Anrufe, die nicht angenommen wurden.
- **Kommende Anrufe** Alle eingehenden Anrufe, sowohl angenommene als auch unbeantwortete.
- **Gehende Anrufe** Alle ausgehenden Anrufe, sowohl angenommene als auch unbeantwortete.

#### Identifizierung von Einträgen

Sie können die Einträge in Ihrer Anrufhistorie wie folgt identifizieren:

| Symbol | Beschreibung                                        |
|--------|-----------------------------------------------------|
| (*     | Kommender Anruf - Angenommen                        |
| (*     | Kommender Anruf - Nicht angenommen                  |
| (/~    | Ankommender Anruf an eine Gruppe -<br>Angenommen    |
| ((*    | Ankommender Anruf an eine Gruppe - Nicht angenommen |
| (5.    | Kommender Anruf - Umgeleitet                        |
| (*     | Gehender Anruf - Angenommen                         |
| (*     | Gehender Anruf - Nicht angenommen                   |
| (**    | Gehender Anruf an eine Gruppe - Angenommen          |
| ((~    | Gehender Anruf an eine Gruppe - Nicht<br>angenommen |

Neue Einträge in der **Anrufhistorie** werden durch eine vertikale rote Linie auf der linken Seite gekennzeichnet.

#### Gesprächsdaten

Zusätzliche Informationen werden in der Anrufhistorie angezeigt:

- Name des Anrufers/Angerufenen.
  - Der Name wird angezeigt, wenn er aufgelöst werden kann (z. B. aus den Kontakten).
- Rufnummer des Anrufers/Angerufenen.
- Anrufart.
- Gesprächsdauer (nur bei angenommenen Anrufen).
- Datum und Uhrzeit des Anrufs.
- Zusätzliche Gesprächsdaten (nur mit UC-Lösung UC Smart), wenn verfügbar.

Zum Beispiel: Der Anruf war ein Zweitanruf, der angerufene Teilnehmer war besetzt, das Ziel nicht erreichbar, der Anruf wurde umgeleitet usw.

• Weitere Rufnummern bei Weiterleitung oder Übergabe oder bei einem Gruppenruf (nur mit UC-Lösung UC Smart).

## 4.1.1 Einträge aus der Anrufhistorie filtern

#### Schritt für Schritt

- Klicken Sie in der linken Navigationsleiste von Microsoft Teams auf myPortal for Teams.
- Wählen Sie die Registerkarte Anrufhistorie.
   Alle aktuellen Anrufe sind in chronologischer Reihenfolge aufgelistet.
- - Alle Einträge (Standard)
  - Entgangene Anrufe
  - Kommende Rufe
  - Gehende Anrufe

# 4.1.2 Einträge aus der Anrufhistorie löschen

Sie können Anrufe aus der Anrufhistorie löschen. Diese Option ist nur für UC Smart-Benutzer verfügbar.

- Klicken Sie in der linken Navigationsleiste von Microsoft Teams auf myPortal for Teams.
- Wählen Sie die Registerkarte Anrufhistorie. Alle aktuellen Anrufe sind in chronologischer Reihenfolge aufgelistet.

#### Unified Communications Kontakte

- 3) Klicken Sie oberhalb der Anrufliste auf = und wählen Sie eine der folgenden Filteroptionen:
  - Alle Einträge (Standard)
  - Entgangene Anrufe
  - Kommende Rufe
  - Gehende Anrufe
- 4) Klicken Sie auf ••• neben dem ausgewählten Eintrag und dann auf
   **Ü** Löschen.

#### 4.2 Kontakte

In den Kontakten werden alle Ihre persönlichen Kontakte angezeigt. Sie können damit Ihre Kontakte durchsuchen, E-Mails an diese versenden oder diese anrufen.

#### Details der Kontakte

- Name des Kontakts
- Rufnummern des Kontakts
- Avatarbild des Kontakts oder ein allgemeines Avatarbild mit den Initialen des Kontakts

Wenn ein Kontakt mehrere Rufnummern hat, können Sie auswählen, welche Nummer Sie anrufen möchten, indem Sie auf … klicken und die Nummer auswählen.

# 4.2.1 Nach einem Kontakt suchen

#### Schritt für Schritt

- 1) Klicken Sie in der linken Navigationsleiste von Microsoft Teams auf myPortal for Teams.
- 2) Wählen Sie das Register Kontakte.
- 3) Geben Sie im Feld  $\mathbf{Q}$  Einen Kontakt suchen den Namen des Kontakts ein.

Während der Eingabe wird eine Liste mit Kontaktvorschlägen angezeigt, aus der Sie auswählen können.

## 4.2.2 E-Mail an einen Kontakt senden

Der Versand einer E-Mail ist möglich, wenn eine E-Mail-Adresse für einen Kontakt vorhanden ist.

#### Schritt für Schritt

Sie können auf den folgenden Registerkarten eine E-Mail an einen Kontakt senden:

- Klicken Sie auf der Registerkarte Favoriten auf eine Gruppe, um sie zu erweitern, und klicken Sie dann auf <sup>™</sup> neben dem ausgewählten Kontakteintrag.
- Klicken Sie auf der Registerkarte Kontakte auf <sup>Sen</sup> neben dem ausgewählten Kontakteintrag. Klicken Sie bei Bedarf auf Einen Kontakt suchen und geben Sie den Namen des Kontakts ein.

Die standardmäßig ausgewählte E-Mail-Anwendung auf Ihrem Computer wird geöffnet, und die E-Mail-Adresse des Kontakts wird vorausgefüllt.

# 4.3 Favoriten

In den Favoriten werden Ihre Kontakte in Favoritengruppen organisiert.

Wenn Sie mit der UC-Lösung UC Smart arbeiten, können Sie Favoritengruppen erstellen, umbenennen und löschen. Sie können auch Kontakte zu Gruppen hinzufügen oder entfernen und Ihren Favoriten-Kontakten E-Mails schreiben oder diese anrufen.

Wenn Sie mit der UC-Lösung UC Suite arbeiten, können Sie nur Ihre Favoritengruppen und Kontakte anzeigen und einen Favoriten-Kontakt anrufen.

# 4.3.1 Gruppe erstellen

#### Voraussetzungen

Sie sind ein UC Smart-Benutzer.

#### Schritt für Schritt

- Klicken Sie in der linken Navigationsleiste von Microsoft Teams auf myPortal for Teams.
- 2) Wählen Sie das Register Favoriten.
- 3) Klicken Sie oben rechts auf ⊕.
- **4)** Geben Sie einen Namen für die Gruppe ein.
- 5) Klicken Sie auf Gruppe erstellen.

# 4.3.2 Kontakt in einer Gruppe hinzufügen

#### Voraussetzungen

Sie sind ein UC Smart-Benutzer.

#### Schritt für Schritt

- Klicken Sie in der linken Navigationsleiste von Microsoft Teams auf myPortal for Teams.
- 2) Wählen Sie das Register Favoriten.
- **3)** Klicken Sie auf eine Gruppe, um sie zu erweitern.
- 4) Klicken Sie auf <sup>1</sup> Einen Kontakt hinzufügen.
- 5) Geben Sie im Feld Einen Kontakt suchen den Namen des Kontakts ein.

Während der Eingabe wird eine Liste mit Kontaktvorschlägen angezeigt, aus der Sie auswählen können. Kontakte, die bereits in der Gruppe sind, werden nicht aufgeführt.

**6)** Klicken Sie auf das Kontrollkästchen neben dem Namen des Kontakts.

Sie können mehrere Kontakte in die Favoritengruppe aufnehmen, indem Sie die entsprechenden Kontrollkästchen anklicken.

7) Klicken Sie auf Zur Gruppe hinzufügen.

# 4.3.3 Kontakt aus einer Gruppe entfernen

#### Voraussetzungen

Sie sind ein UC Smart-Benutzer.

#### Schritt für Schritt

- Klicken Sie in der linken Navigationsleiste von Microsoft Teams auf myPortal for Teams.
- 2) Wählen Sie das Register Favoriten.
- 3) Klicken Sie auf eine Gruppe, um sie zu erweitern.
- 4) Suchen Sie den Kontakt, den Sie entfernen möchten, klicken Sie
  - auf 🐃 neben dem Eintrag und wählen Sie 🛡 Entfernen.

### 4.3.4 Gruppe umbenennen

#### Voraussetzungen

Sie sind ein UC Smart-Benutzer.

- Klicken Sie in der linken Navigationsleiste von Microsoft Teams auf myPortal for Teams.
- 2) Wählen Sie das Register Favoriten.
- **3)** Bewegen Sie den Mauszeiger über den Namen der Gruppe, die Sie umbenennen möchten, und klicken Sie auf *▶*.

4) Geben Sie einen neuen Namen für die ausgewählte Gruppe ein. 5) Klicken Sie auf Speichern.

# 4.3.5 Gruppe löschen

#### Voraussetzungen

Sie sind ein UC Smart-Benutzer.

#### Schritt für Schritt

- 1) Klicken Sie in der linken Navigationsleiste von Microsoft Teams auf myPortal for Teams.
- 2) Wählen Sie das Register Favoriten.
- 3) Bewegen Sie den Mauszeiger über den Namen der Gruppe, die Sie löschen möchten, und klicken Sie 🗓.
- 4) Klicken Sie zur Bestätigung auf Gruppe löschen.

### 4.4 Anrufe

Mit myPortal for Teams können Sie Anrufe steuern, z. B. Anrufe übergeben, Anrufe verbinden, zwischen Anrufen hin- und herschalten, Rückfrageanrufe tätigen. Sie können Kontakte anrufen, indem Sie ihre Nummer in der Anrufsteuerung oder über die Registerkarten Anrufhistorie, Kontakte und Favoriten eingeben.

# 4.4.1 So starten Sie ein Telefongespräch aus der Anrufhistorie

- 1) Klicken Sie in der linken Navigationsleiste von Microsoft Teams auf myPortal for Teams.
- 2) Wählen Sie die Registerkarte Anrufhistorie. Alle aktuellen Anrufe sind in chronologischer Reihenfolge aufgelistet.
- **3)** Klicken Sie oberhalb der Anrufhistorie auf = und wählen Sie eine der folgenden Filteroptionen:
  - Alle Einträge (Standard)
  - Entgangene Anrufe
  - Kommende Rufe
  - Gehende Anrufe
- 4) Suchen Sie den Eintrag, der Sie interessiert, und klicken Sie auf 💺 neben dem ausgewählten Eintrag.

# 4.4.2 So starten Sie ein Telefongespräch aus den Kontakten

#### Schritt für Schritt

- 1) Klicken Sie in der linken Navigationsleiste von Microsoft Teams auf myPortal for Teams.
- 2) Wählen Sie das Register Kontakte.

Ihre Kontakte werden in der Kontaktliste angezeigt.

- **3)** Klicken Sie optional auf **Einen Kontakt suchen** und geben Sie den Namen des Kontakts ein.
- 4) Suchen Sie den Eintrag, der Sie interessiert, und klicken Sie auf neben dem ausgewählten Eintrag.

Der Anruf wird über Ihr zugeordnetes Telefon getätigt. Wenn der

Kontakt mehr als eine Nummer hat, können Sie auf \*\*\* klicken und dann die Nummer auswählen, die Sie anrufen möchten.

# 4.4.3 So starten Sie ein Telefongespräch aus den Favoriten

#### Schritt für Schritt

- Klicken Sie in der linken Navigationsleiste von Microsoft Teams auf myPortal for Teams.
- 2) Wählen Sie das Register Favoriten.

Ihre in Gruppen organisierten Kontakte werden angezeigt.

- **3)** Klicken Sie auf eine Gruppe, um sie zu erweitern.
- 4) Suchen Sie den Eintrag, der Sie interessiert, und klicken Sie auf neben dem ausgewählten Eintrag.

Der Anruf wird über Ihr zugeordnetes Telefon getätigt. Wenn der

Kontakt mehr als eine Nummer hat, können Sie auf \*\*\* klicken und dann die Nummer auswählen, die Sie anrufen möchten.

# 4.4.4 So starten Sie ein Telefongespräch von der Anrufsteuerung aus

- 1) Klicken Sie in der linken Navigationsleiste von Microsoft Teams auf myPortal for Teams.
- 2) Wählen Sie die Registerkarte Anrufsteuerung.
- **3)** Geben Sie die Telefonnummer, die Sie anrufen möchten, in das Feld **Rufnummer wählen** ein, indem Sie die Tastatur oder die

Bildschirmtastatur verwenden oder die Nummer kopieren und einfügen.

Sie können eine Rufnummer in den folgenden Formaten eingeben:

- Kanonische Zahlen. Beispiel: (+4989700712345; +49 (89) / 7007 - 12345)
- Internrufnummern. Beispiel: (12345)

**4)** Klicken Sie auf <sup>9</sup> oder drücken Sie die Eingabetaste.

# 4.4.5 Anruf annehmen

Kommende Anrufe werden auf der Registerkarte Anrufsteuerung angezeigt.

#### Schritt für Schritt

Klicken Sie im Fenster für kommende Anrufe auf <sup>(S)</sup>, um den Anruf anzunehmen. Sie befinden sich im Gespräch.

## 4.4.6 Anruf ablehnen

Kommende Anrufe werden auf der Registerkarte Anrufsteuerung angezeigt.

#### Schritt für Schritt

Klicken Sie im Fenster für kommende Anrufe auf  $\Theta$ , um den Anruf abzulehnen. Der Anruf wird abgewiesen.

# 4.4.7 Anruf halten

Während eines aktiven Anrufs können Sie den Anruf in die Warteschleife legen, um andere Aufgaben zu erledigen, z. B. andere Anrufe zu tätigen oder anzunehmen.

- 1) Klicken Sie auf  **Halten**, um den Anruf zu halten. Der andere Teilnehmer wird in der Warteschleife gehalten, bis Sie die Verbindung wiederherstellen oder den Anruf weiterleiten.
- 2) Klicken Sie auf **II Fortsetzen**, um das Gespräch wieder aufzunehmen.

# 4.4.8 Anruf übergeben

Sie können einen aktiven Anruf übergeben oder einen kommenden Anruf umleiten.

#### Schritt für Schritt

- Wenn Sie einen kommenden Anruf erhalten, klicken Sie auf 
   Umleiten.
- 2) Wenn Sie sich in einem aktiven Gespräch befinden, klicken Sie auf
  - 🗘 Übergabe vor Melden.

3) Führen Sie einen der folgenden Schritte aus:

- Suchen Sie in der Anrufhistorie den Eintrag, der Sie interessiert, und klicken Sie auf
- Gehen Sie zu den Favoriten, suchen Sie den Eintrag, der Sie interessiert, und klicken Sie auf .
- Gehen Sie zu den Kontakten, blättern Sie diese durch oder suchen Sie nach einem Kontakt und klicken Sie auf .
- Klicken Sie auf <sup>III</sup>, geben Sie die Rufnummer des Kontakts, den Sie anrufen möchten, in das Feld **Rufnummer wählen** ein und klicken Sie auf <sup>(+)</sup>.

# 4.4.9 Rückfrageanruf tätigen

Während eines Anrufs können Sie ein Rückfragegespräch einleiten.

#### Schritt für Schritt

**1)** Klicken Sie auf **CRUCKFrage**.

**Anmerkung:** Wenn alle Anrufe gehalten werden oder in anderen Fällen, in denen alle Anrufe in der Listenansicht angezeigt werden, ist die Schaltfläche

**C Rückfrage** nicht verfügbar. Stattdessen müssen

Sie auf <sup>III</sup> klicken, um einen Rückfrageanruf zu tätigen.

2) Führen Sie einen der folgenden Schritte aus:

- Suchen Sie in der Anrufhistorie den Eintrag, der Sie interessiert, und klicken Sie auf <sup>C+</sup>.
- Gehen Sie zu den Favoriten, suchen Sie den Eintrag, der Sie interessiert, und klicken Sie auf <sup>↓</sup>.
- Gehen Sie zu den Kontakten, blättern Sie diese durch oder suchen Sie nach einem Kontakt und klicken Sie auf <sup>C+</sup>.
- Klicken Sie auf <sup>₩</sup>, geben Sie die Rufnummer des Kontakts, den Sie anrufen möchten, in das Feld **Rufnummer wählen** ein und klicken Sie auf <sup>\$</sup>.

Der aktive Anruf wird gehalten und der neue Anruf wird eingeleitet.

#### Nächste Schritte

Sobald der Rückfrageanruf aufgebaut ist, können Sie wählen, ob Sie das Gespräch übergeben, die Verbindung zu einem gehaltenen Anruf wiederherstellen oder zwischen einem gehaltenen und dem gerade aktiven Anruf wechseln möchten.

# 4.4.10 Zwischen Anrufen wechseln

Sie können zwischen einem gehaltenen und einem aktiven Anruf wechseln.

#### Schritt für Schritt

Klicken Sie auf  $\vec{\leftarrow}$  **Makeln** neben dem gehaltenen Anruf. Der aktive Anruf wird in die Warteschleife gelegt und der gehaltene Anruf wird zum aktiven Anruf.

# 4.4.11 Anruf nach Rückfrage übergeben

Wenn Sie sich in einem Rückfrageanruf befinden, können Sie ein Gespräch übergeben.

#### Schritt für Schritt

Klicken Sie auf **≫Gespräch übergeben** neben dem gehaltenen Anruf, um den Anruf zu übergeben. Der gehaltene Anruf wird an den aktiven Anruf übergeben und die Verbindung wird unterbrochen.

## 4.4.12 So stellen Sie die Verbindung zu einem Anruf wieder her

Wenn Sie einen aktiven Anruf und einen oder mehrere gehaltene Anrufe haben, können Sie die Verbindung zu einem gehaltenen Anruf wiederherstellen, während der aktive Anruf getrennt wird.

#### Schritt für Schritt

Klicken Sie auf **Fortführen** neben dem gehaltenen Anruf. Der aktive Anruf wird getrennt und Sie werden wieder mit dem gehaltenen Anruf verbunden.

# 4.4.13 Listenansicht

Bei der Bearbeitung mehrerer Anrufe kann das Anwendungsfenster automatisch auf eine Listenansicht der Anrufe umschalten.

- Anrufe werden in einer Listenansicht angezeigt, wenn zwei oder mehr Anrufe bearbeitet werden.
- Anrufe werden in einer Listenansicht angezeigt, wenn die Höhe des Bildschirms zu klein ist.
- Wenn in einer Listenansicht alle Anrufe gehalten werden, klicken Sie unten rechts im Fenster auf <sup>III</sup>, um einen neuen Anruf zu tätigen.

# 4.5 Anwesenheitsstatus und Verbindungsstatus

Der Anwesenheitsstatus und der Verbindungsstatus werden nur auf der Registerkarte Favoriten angezeigt. Der Anwesenheitsstatus zeigt die Verfügbarkeit der Benutzer an, während der Verbindungsstatus die Verfügbarkeit des OpenScape Business UC-Benutzergeräts anzeigt.

#### Anwesenheitsstatus

| Symbol   | Anwesenheitsstatus | Verfügbarkeit                                 |
|----------|--------------------|-----------------------------------------------|
|          | Büro               | Erreichbar am normalen<br>Arbeitsplatz.       |
|          | Besprechung        | Besetzt, kann möglicherweise nicht antworten. |
| +        | Krank              | Abwesend                                      |
|          | Pause              | Abwesend                                      |
|          | Außer Haus         | Abwesend                                      |
| <b>.</b> | Urlaub             | Abwesend                                      |
| Ψ٩       | Mittagspause       | Abwesend                                      |
| A        | Zu Hause           | Abwesend                                      |

OpenScape Business UC ist

| Symbol            | Anwesenheitsstatus | Verfügbarkeit                                                             |  |  |
|-------------------|--------------------|---------------------------------------------------------------------------|--|--|
| •                 | Anrufschutz        | Anrufschutz                                                               |  |  |
| Verbindungsstatus |                    |                                                                           |  |  |
| Symbol            | Verbindungsstatus  | Verfügbarkeit                                                             |  |  |
| UL                | Grün               | OpenScape Business UC-Benutzer können Anrufe tätigen oder entgegennehmen. |  |  |
| UL,               | Gelb               | Das OpenScape Business UC-<br>Benutzergerät klingelt.                     |  |  |

besetzt.

# 4.6 Zugeordnete Telefone

Wenn Sie sich in einer Multiple Line Appearence (MULAP) befinden, können Sie alle von Ihnen kontrollierten Telefongeräte anzeigen und ein Gerät für die Verwendung mit myPortal for Teams auswählen.

# 4.6.1 Zugeordnetes Telefon auswählen

Sie können ein Telefongerät auswählen, das Ihre Anrufe entgegennimmt.

#### Voraussetzungen

Rot

Sie befinden sich in einer MULAP.

#### Schritt für Schritt

- 1) Klicken Sie in der linken Navigationsleiste von Microsoft Teams auf myPortal for Teams.
- 2) Klicken Sie auf 🔻 neben dem Namen zugeordneten Telefons.
- 3) Wählen Sie ein Gerät aus der Liste aus.

Diese Option ist für das jeweilige Computergerät gültig. Wenn Sie sich von myPortal for Teams abmelden, wird die Auswahl auf die Standardoption zurückgesetzt.

# 5 Einstellungen

# 5.1 Sprache ändern

myPortal for Teams wird in 14 Sprachen unterstützt. Sie können die Sprache der Benutzeroberfläche jederzeit ändern.

#### Schritt für Schritt

- 1) Klicken Sie oben rechts in myPortal for Teams auf **•**.
- 2) Wählen Sie eine Sprache aus der Liste aus. Die Sprache der Benutzeroberfläche von myPortal for Teams wird Ihrer Auswahl entsprechend angepasst.

## 5.2 Info-Seite anzeigen

Auf der Info-Seite finden Sie Informationen über die verwendete Version von myPortal for Teams und die Adresse des OpenScape Business-Systems, mit dem Sie verbunden sind.

#### Schritt für Schritt

1) Klicken Sie oben rechts in myPortal for Teams auf 🌣.

2) Klicken Sie auf 1 Info.